НАЦІОНАЛЬНЕ АГЕНТСТВО З ПИТАНЬ ЗАПОБІГАННЯ КОРУПЦІЇ

# АЛГОРИТМ

отримання відомостей про суми нарахованої заробітної плати та пенсії з Порталу електронних послуг Пенсійного фонду України Цей візуалізований алгоритм покроково пояснює як на **Порталі** електронних послуг Пенсійного фонду України отримати відомості про суми нарахованої заробітної плати та пенсії, необхідних для заповнення декларації особи, уповноваженої на виконання функцій держави або місцевого самоврядування.

Варто звернути увагу: відомості про нараховані суми доходів відображаються на порталі протягом 40 календарних днів, що настають за останнім днем звітного кварталу.

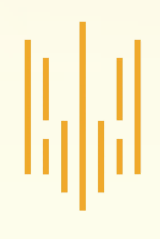

## START

Для початку роботи з Порталом електронних послуг необхідно у полі пошуку ввести пошукову фразу «портал ПФУ» і перейти за посиланням

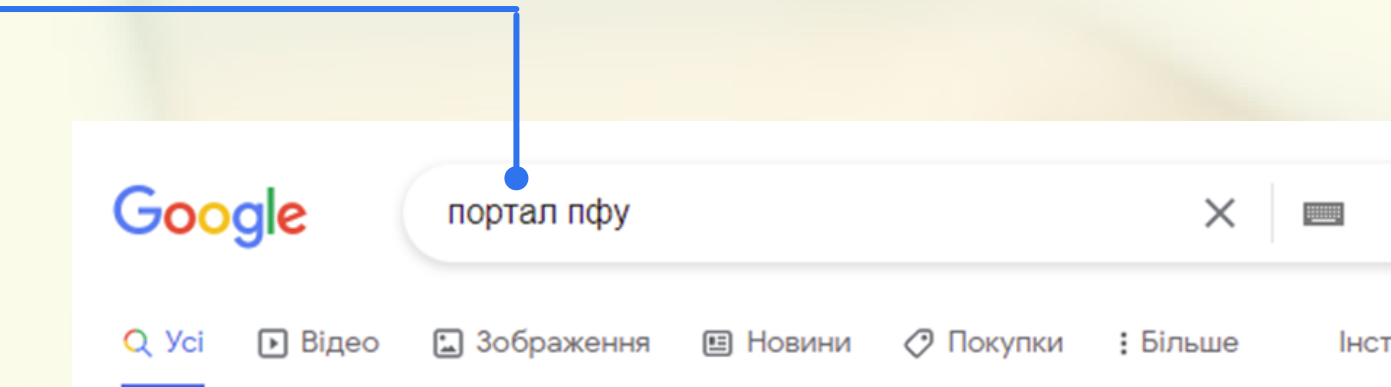

Приблизна кількість результатів: 170 000 (0,38 с)

h\*.ps://portal.pfu.gov.ua 🔻

### Пенсійний фонд України

Пенсійний фонд України. Порта і Електронних Послуг. Вхід; Реєстрація. Toggle navigation. Пенсійний фонд України. Орга на ПФУ; Верифікація виданих документів.

#### Портал Електронних Послуг

Мої статуси · найманий працівник · фізична особа ...

#### Як зареєструватися на порталі

органу ПФУ. При цьому Вам потрібно виконати наступні ...

### Використання на Порталі ...

Ключ знаходиться на будь-якому носії (наприклад, флешка ...

#### Органи ПФУ

Контакти (телефон, факс): E-mail: gu@dn.pfu.gov.ua Телефони ...

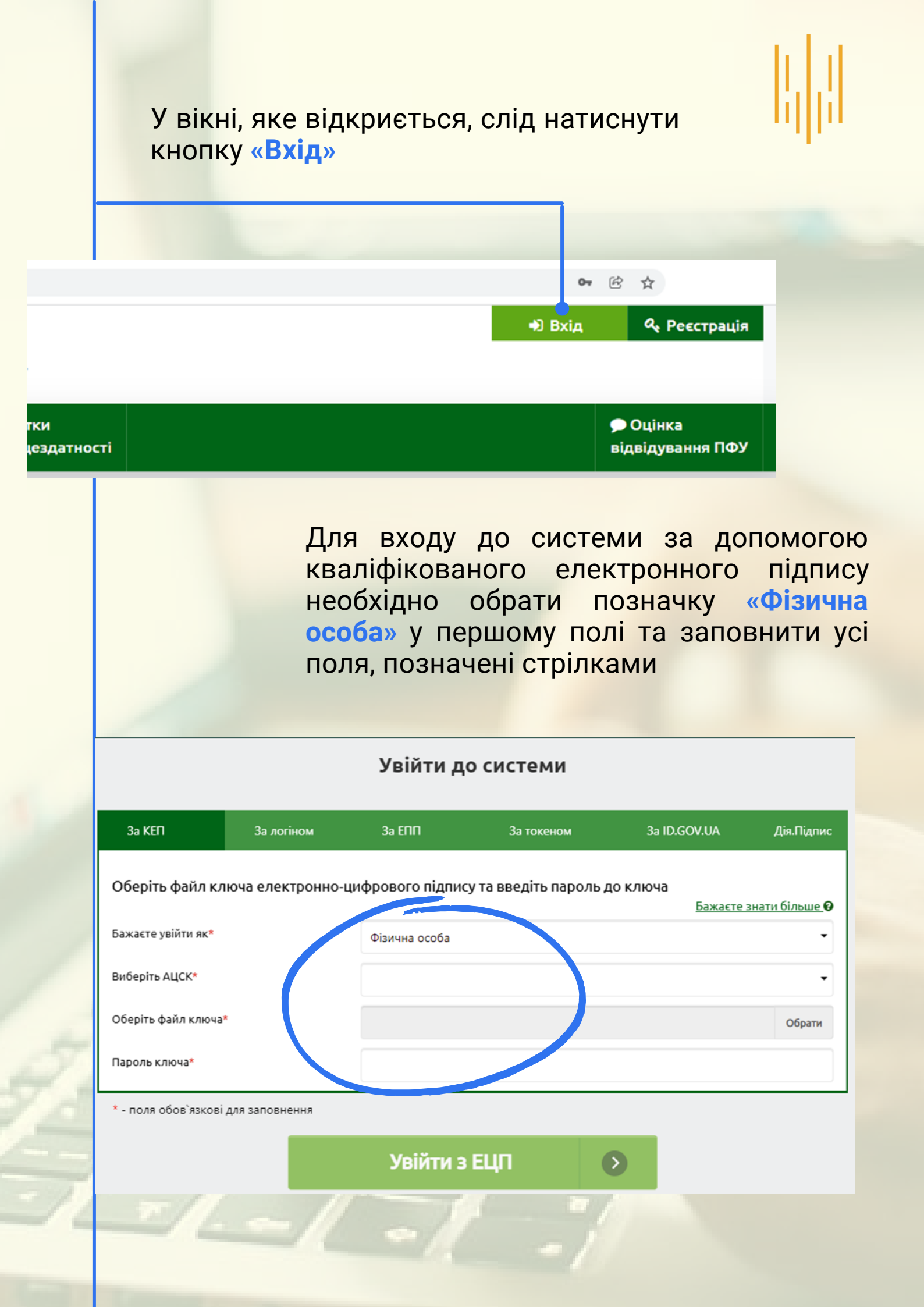

У полі «Оберіть АЦСК» потрібно обрати акредитований центр сертифікації ключів (АЦСК), який видав користувачу ключ, з доступного переліку

#### Увійти до системи

| За КЕП                                                                                                    | За логіном     | За ЕПП                 | За токеном                                                | 3a ID.GOV.UA | Дія.Підпис |  |  |  |  |
|----------------------------------------------------------------------------------------------------|----------------|------------------------|-----------------------------------------------------------|--------------|------------|--|--|--|--|
| Оберіть файл ключа електронно-цифрового підпису та введіть пароль до ключа<br>Бажаєте знати більше <b>(</b> |                |                        |                                                           |              |            |  |  |  |  |
| Бажаєте увійти як*                                                                                          |                | Фізична особа          |                                                           |              | •          |  |  |  |  |
| Виберіть АЦСК*                                                                                              |                |                        |                                                           |              | -          |  |  |  |  |
| Оберіть файл ключа*                                                                                         |                | КНЕДП - ІДД ДПО        | c                                                         |              | ^          |  |  |  |  |
| Пароль ключа*                                                                                               |                |                        | "Дія". Кваліфікований надавач електронних довірчих послуг |              |            |  |  |  |  |
|                                                                                                    |                | КНЕДП ЦСК Укрзалізниці |                                                           |              |            |  |  |  |  |
| * - поля обов`язкові                                                                                        | для заповнення | КНЕДП "MASTER          | KEY" TOB "APT-MACTEP"                                     |              |            |  |  |  |  |
|                                                                                                    |                | КНЕДП ДП "УСС"         |                                                           |              |            |  |  |  |  |
|                                                                                                    |                | КНЕДП АТ "УКРС         | ИББАНК"                                                   |              |            |  |  |  |  |
| Д                                                                                                    | о органів пору | АЦСК АТ КБ «ПРІ        | ИВАТБАНК»                                                 |              |            |  |  |  |  |

| Пie                                                                                                    | сля вибору                      |                                                                                        |                      |                                       |                                           |  |  |
|----------------------------------------------------------------------------------------------------|---------------------------------|----------------------------------------------------------------------------------------|----------------------|---------------------------------------|-------------------------------------------|--|--|
|                                                                                                    | Натисну<br>обрати ф<br>з електр | Натиснути кнопку «Обрати» та<br>обрати файл з особистим ключем<br>з електронного носія |                      |                                       |                                           |  |  |
| 2                                                                                                    | Увести п<br>захисту н           | ароль<br>ключа                                                                         | <b>3</b> •           | Іатиснути<br><mark>Увійти з EL</mark> | кнопку<br>ЦП»                             |  |  |
| За КЕП                                                                                                    | За логіном                      | За ENN                                                                                 | За токеном           | 3a ID.GOV.UA                          | Дія Підпис                                |  |  |
| Оберіть файл н                                                                                               | ключа електронно                |                                                                                        | су та вредіть пародь | 50 K 810112                           |                                           |  |  |
|                                                                                                    |                                 | -цифрового підпи                                                                       | су та введно нароло  | до ключа<br><u>Бажаєте</u>            | <u>е знати більше</u> 🛛                   |  |  |
| Бажаєте увійти як*                                                                                           |                                 | Фізична особа                                                                          | су та введить пароль | до ключа<br>Бажаєте                   | <u>е знати більше</u> 🥹                   |  |  |
| Бажаєте увійти як <sup>я</sup><br>Виберіть АЦСК*                                                             |                                 | Фізична особа<br>КНЕЛП                                                                 | су та высдіть пароль | до ключа<br><u>Бажаєте</u>            | <u>е знати більше</u> Ø<br>•              |  |  |
| Бажаєте увійти як <sup>1</sup><br>Виберіть АЦСК*<br>Оберіть файл ключ                                        | 49*                             | Фізична особа<br>КНЕЛР<br>Кеу-6.dat                                                    | су та высдіть пароль | до ключа<br><u>Бажаєте</u>            | <u>е знати більше</u><br>•<br>•<br>Обрати |  |  |
| Бажаєте увійти як <sup>я</sup><br>Виберіть АЦСК*<br>Оберіть файл ключ<br>Пароль ключа*                       | 49.×                            | Фізична особа<br>КНЕЛР<br>Кеу-6.dat                                                    | су та высдіть пароль | до ключа<br><u>Бажаєте</u>            | <u>е знати більше</u><br>•<br>•<br>Обрати |  |  |
| Бажаєте увійти як <sup>л</sup><br>Виберіть АЦСК*<br>Оберіть файл ключ<br>Пароль ключа*<br>* - поля обов`язко | ча*                             | Фізична особа<br>КНЕЛР<br>Кеу-6.dat                                                    | су та введіть пароль | до ключа<br>Бажаєте                   | е знати більше 🛛                          |  |  |
| Бажаєте увійти як <sup>1</sup><br>Виберіть АЦСК*<br>Оберіть файл ключ<br>Пароль ключа*<br>* - поля обов`язко | ча*                             | Фізична особа<br>КНЕЛР<br>Кеу-6.dat<br>                                                | е ЕЦП                |                                       | е знати більше О                          |  |  |

У разі якщо у вікні з'явилось повідомлення «Увага! Виникла помилка при відкритті особистого ключа (невірний пароль чи ключ пошкоджений)» необхідно натиснути кнопку «Продовжити роботу» і ввести дані у відповідні поля, перевіривши їх правильність

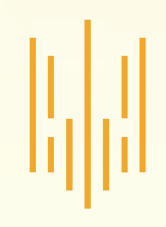

Для отримання відомостей про заробітну плату необхідно перейти до розділу «Моя заробітна плата»

|     | Моя заробітна плата | > [ |                             |
|-----|---------------------|-----|-----------------------------|
| 1.2 | Мій страховий стаж  | >   | Дата народже                |
|     |                     |     | Стать                       |
|     | Моя пенсія          | >   | Податковий н                |
|     | Мої звернення       | >   | Номер соціал<br>страхування |

У розділі «Моя заробітна плата» є можливість отримання як відомостей про загальний розмір заробітної плати за відповідний рік, так і відомостей з розбивкою по місяцях.

Також можна отримати відомості про нараховані суми заробітної плати кожним страхувальником окремо за кожен місяць

| 2                      | Моя заробітна плата   | Ð | Дані надано станом на .2022           |                                               |  |  |  |  |
|------------------------|-----------------------|---|---------------------------------------|-----------------------------------------------|--|--|--|--|
| <u>atanta</u><br>::::: | Мій страховий стаж    | > | Заробітна плата/ дохід (по місяцях) 🗸 | Заробітна плата/ дохід (по страхувальниках) 🔺 |  |  |  |  |
|                        | Моя пенсія            | > | Рік\Страхувальник\Місяць              | Загальна сума заробітної плати (дохо,         |  |  |  |  |
| $\times$               | Мої звернення         | > | 2021 рік                              |                                               |  |  |  |  |
|                        | Мої документи         | > | 2020 рік                              |                                               |  |  |  |  |
| -                      | All in primer and the |   |                                       |                                               |  |  |  |  |

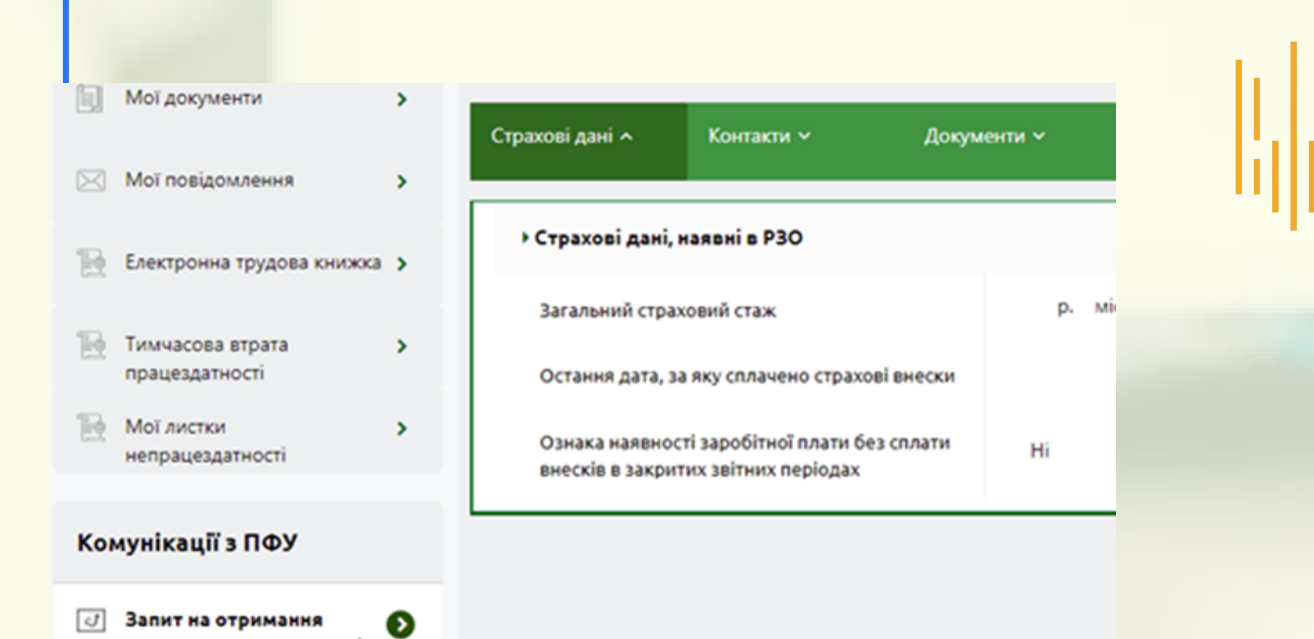

Для отримання відомостей про суми виплаченої пенсії потрібно перейти до розділу «Запит на отримання електронних документів»

#### Загальні дані

електронних документів

| Тип звернення*                                      | Довідка про доходи пенсіонера 🗸 🗸                                    |  |  |  |  |
|-----------------------------------------------------|----------------------------------------------------------------------|--|--|--|--|
| Податковий номер*                                   | Довідка про доходи пенсіонера для субсидій                           |  |  |  |  |
| Прізвище*                                           | Довідка про доходи пенсіонера                                        |  |  |  |  |
|                                                     | Витяг з РЗО                                                          |  |  |  |  |
| Iм'я*                                               | Довідка ОК-5                                                         |  |  |  |  |
| По батькові                                         | Довідка про трудовий та страховий стаж                               |  |  |  |  |
| Строк довідки - за (місяців)                        | Довідка ОК-7                                                         |  |  |  |  |
| Дата початку періоду, за<br>який формувати довідку* | Повідомлення про відкриття персональної електронної облікової картки |  |  |  |  |
|                                                     |                                                                      |  |  |  |  |

Для створення запиту про суми виплаченої пенсії потрібно у полі «Тип звернення» обрати зі списку пункт «Довідка про доходи пенсіонера» Поля «Податковий номер», «Прізвище», «Ім'я», «По батькові» заповнюються автоматично

Для створення запиту про суми пенсії за календарний рік **необхідно:** 

- у полі «Строк довідки за (місяців)» потрібно обрати «12»
- у полях «Дата початку періоду…» та «Дата закінчення періоду…» потрібно обрати перший та останній місяці потрібного періоду (року)
- поле «Телефон» обов'язкове для заповнення

| _                                                         |                                           |
|-----------------------------------------------------------|-------------------------------------------|
| Тип звернення*                                            | Довідка про доходи пенсіонера 🔹           |
| Податковий номер*                                         |                                           |
| Прізвище*                                                 |                                           |
| lm'я*                                                     |                                           |
| По батькові                                               |                                           |
| Строк довідки - за (місяціс)                              | 12                                        |
| Дата початку периоду, за<br>який формува и довідку*       | Січень 🗸 2021 🗸                           |
| Дата закінчення періоду, за<br>який формуват, довідку*    | Грудень 🗸 2021 🗸                          |
| Телефон*                                                  | +380                                      |
| Я даю эгоду на передачу та<br>тполя обов'язкові для запов | обробку моїх персональних даних*<br>нення |
|                                                           | — Відправити до ПФУ 🕟                     |

Після заповнення усіх полів запиту потрібно обрати позначку «Я даю згоду на передачу та обробку моїх персональних даних» та натиснути кнопку «Відправити до ПФУ»

|           | Моя заробітна пл. Мій страховий ста                                                     | ata 🗲                     | Документи, видані мені в ПФУ л |                               |                             |                 |                         |  |  |
|-----------|-----------------------------------------------------------------------------------------|---------------------------|--------------------------------|-------------------------------|-----------------------------|-----------------|-------------------------|--|--|
|           |                                                                                         |                           | Дані надано станом на          |                               |                             |                 |                         |  |  |
|           | Моя пенсія                                                                              | >                         | Тип документу                  | Дата<br>д                     | а звернення за<br>окументом |                 |                         |  |  |
|           | Мої звернення                                                                           | ,<br>0                    | Довідка про доходи             | 13.                           | 01.2022 18:01               |                 |                         |  |  |
|           | Довідки, сформовані на запити користувачів,<br>відображаються у розділі «Мої документи» |                           |                                |                               |                             |                 |                         |  |  |
|           | Моя пенсія<br>Мої звернення                                                             | х<br>х                    | їип документу Да               | та звернення за<br>документом | Номер документу             | Образ документу | Електронний<br>документ |  |  |
|           | Мої документи (                                                                         | Довідка пр                | о доходи 1                     | 3.01.2022 18:01               | 1450455863_2022011          |                 | D                       |  |  |
| $\bowtie$ | Мої повідомлення                                                                        | <b>&gt;</b> Довідка пр    | о доходи 1                     | 8.03.2021 19:18               |                             | ß               | Ľ                       |  |  |
|           | Електронна трудова книжка                                                               | <b>&gt;</b><br>Довідка пр | о трудовий                     |                               |                             |                 |                         |  |  |

Для отримання відомостей про суму виплаченої пенсії слід обрати потрібну довідку та відкрити прикріплений файл

> Варто зважати, що від моменту створення і надсилання запиту до формування довідки може пройти певний час

Довідка містить відомості про виплачену пенсію як за весь період, так і з розбивкою по місяцях

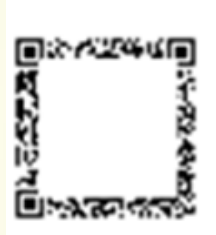

#### ДОВІДКА ПРО ДОХОДИ №

Видана пенсіонеру

в

об'єднаному управлінні ПФУ м. і отримує пенсію по

в тому, що він(вона) перебуває на обліку

обл.

B

Ідентифікаційний номер: Номер пенсійної справи:

Відомості про пенсію:

| № 3/п | Період (місяць, рік) | Розмір пенсії (грн.) |
|-------|----------------------|----------------------|
| 1     | СІЧЕНЬ 2021          |                      |
| 2     | ЛЮТИЙ 2021           |                      |
| 3     | БЕРЕЗЕНЬ 2021        |                      |
| 4     | КВІТЕНЬ 2021         |                      |
| 5     | ТРАВЕНЬ 2021         |                      |
| 6     | ЧЕРВЕНЬ 2021         |                      |
| 7     | ЛИПЕНЬ 2021          |                      |
| 8     | СЕРПЕНЬ 2021         |                      |
| 9     | ВЕРЕСЕНЬ 2021        |                      |
| 10    | ЖОВТЕНЬ 2021         |                      |
| 11    | ЛИСТОПАД 2021        |                      |
| 12    | ГРУДЕНЬ 2021         |                      |
|       | ВСЬОГО:              |                      |

Сума пенсії за період: з 01.01.2021р. по 31.12.2021р. складає: тисяч грн. коп.

Довідка видана для подання за місцем вимоги.

Довідку сформовано засобами автоматичних систем Пенсійного фонду України 2022

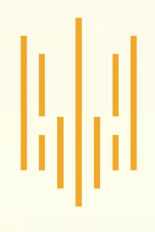

## Finish

Для завершення користування вебпорталом потрібно натиснути кнопку «Вихід» у правому верхньому куті вікна

| 🖩 Пенсійний калькулятор | Доброго дня, | <b>A</b> -     | Buyin (A       |
|-------------------------|--------------|----------------|----------------|
|                         |              | •••            | вихід ст       |
|                         |              |                |                |
|                         |              | <br>Дистанційн | не інформуванн |

| Документи                                 | ı, видані мені в ПФУ л          | Дон                | кументи, надані мною до | о ПФУ ~                 |
|-------------------------------------------|---------------------------------|--------------------|-------------------------|-------------------------|
|                                           | Дані надано станом на           | .2022              |                         |                         |
| Тип документу                             | Дата звернення за<br>документом | Номер документу    | Образ документу         | Електронний<br>документ |
| Довідка про доходи                        | 13.01.2022 18:01                | 1450455863_2022011 | ß                       | ۵                       |
| Довідка про доходи                        | 18.03.2021 19:18                |                    | ß                       | ۵                       |
| Довідка про трудовий<br>та страховий стаж | 13.01.2021 18:06                |                    | ß                       | ۵                       |
| Довідка ОК-7                              | 13.01.2021 18:05                |                    | ß                       | D                       |

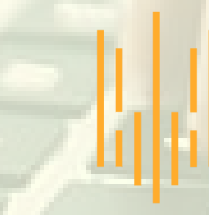

НАЦІОНАЛЬНЕ АГЕНТСТВО З ПИТАНЬ ЗАПОБІГАННЯ КОРУПЦІЇ